### **Application Note**

# MODULATION MEASUREMENT OPTIMIZER

Software tool for fast and repeatable optimization of signal analyzer RF front-end settings

### **Products:**

- ► R&S®FSW
- ► R&S®FSV3000

- ► R&S<sup>®</sup>FSVA3000
- ► R&S<sup>®</sup>SMW200A

M. Breinbauer | 1EF111 | Version 3e | 11.2022 https://www.rohde-schwarz.com/appnote/1EF111

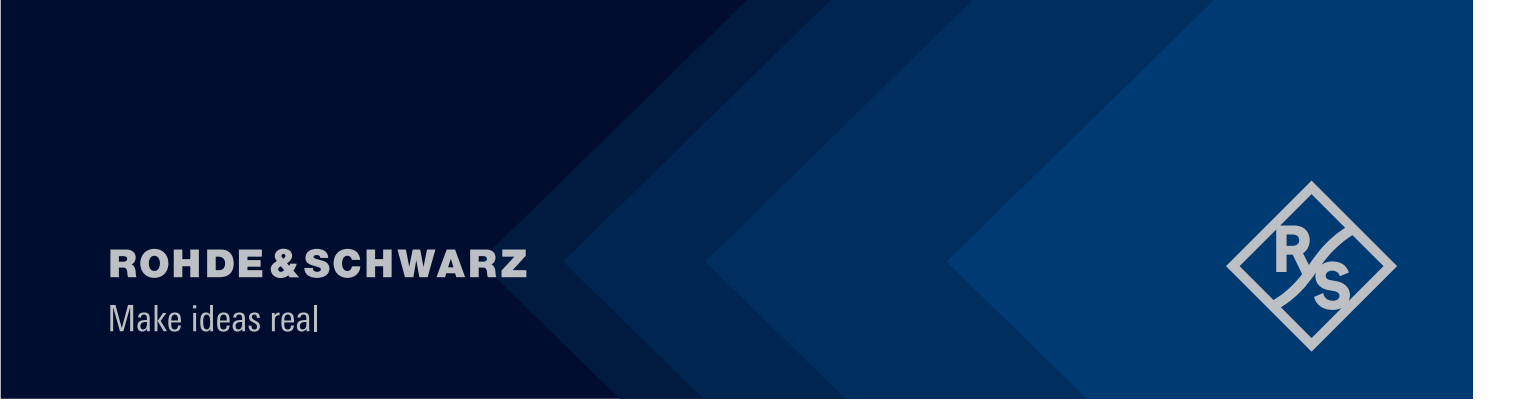

## Contents

| 1              | Open-Source Acknowledgment (OSA)                                   | 3      |
|----------------|--------------------------------------------------------------------|--------|
| 2              | Terms and Conditions                                               | }      |
| 3              | Overview                                                           | }      |
| 4              | Introduction4                                                      | ŀ      |
| 4.1            | Auto-Level Overview4                                               | ł      |
| 4.2            | Waveform Specific On-Site Characterization of the Signal Analyzer5 | )      |
| 5              | Modulation Measurement Optimizer - Characterization Phase          | )      |
| 5.1            | Installing the MMO Tool6                                           | 5      |
| 5.2            | Characterization Setup                                             | ,      |
| 5.3            | Running the Characterization                                       | ,      |
| 5.3.1          | Overall process                                                    | ,<br>, |
| 5.3.2<br>5.3.3 | Characterization in Detail                                         | 5<br>L |
| 5.3.4          | Examples for Possible Applications                                 | 5      |
| 5.4            | Verifying the Characterization Results                             | 3      |
| 5.5            | Using the Frequencies Offset Field17                               | ,      |
| 5.6            | MMO in Combination with the 5G Option                              | 3      |
| 5.6.1          | Signal Analyzers with 200 MHz Bandpass Filter                      | 3      |
| 5.6.2          | MMO with 5G Component Carrier Signals18                            | 5      |
| 5.7            | Using the Signal Generator Attenuation Characterization            | ]      |
| 5.8<br>5.0     | The MMO_SetupInfo File                                             | ,      |
| 5.01           | Using ACLP of a Standard Option a g EC                             | •      |
| 5.9.2          | Using ACLR in a Spectrum Channel                                   | 3      |
| 6              | Modulation Measurement Optimizer - Productive Phase                | 5      |
| 6.1            | Autolevel - Loader                                                 | 3      |
| 6.2            | Verifying the MMO Auto-Levelling25                                 | 5      |
| 7              | MMO - Characterization Campaign27                                  | ,      |
| 8              | Release Notes                                                      | }      |
| 9              | Appendix                                                           | )      |
| 10             | Ordering Information                                               | )      |

## 1 Open-Source Acknowledgment (OSA)

The open-source acknowledgment document provides verbatim license texts of the open source software used for the Modulation Measurement Optimizer. See the OSA document in the *About* tab of the graphical user interface.

## **2 Terms and Conditions**

See the Terms and Conditions document for using the Modulation Measurement Optimizer in the *About* tab of the graphical user interface.

## **3 Overview**

The signal conditioning in the RF front-end of signal analyzers is crucial to achieve the best performance with respect to image-suppression, noise-floor, dynamic range and other RF-key parameters.

Precise signal levelling is especially important for complex measurements like Error-Vector-Magnitude (EVM). To minimize the measurement uncertainty from test system contributions over a wide range of different levels, the RF front-end needs to be adapted continuously according to the signal characteristics, signal power and frequency - ideally using an automatic levelling algorithm.

This document describes the approach of a waveform specific, on-site characterization of the analyzer: For each waveform and frequency of interest, the instrument is evaluated in a first step. With this additional data, a fast and repeatable auto-levelling can be performed during the actual measurement.

## **4** Introduction

## 4.1 Auto-Level Overview

The RF front-end of signal analyzers is highly adjustable to the current signal type and power level to achieve the optimal performance with respect to image-suppression, noise-floor, dynamic range and other RF-key parameters:

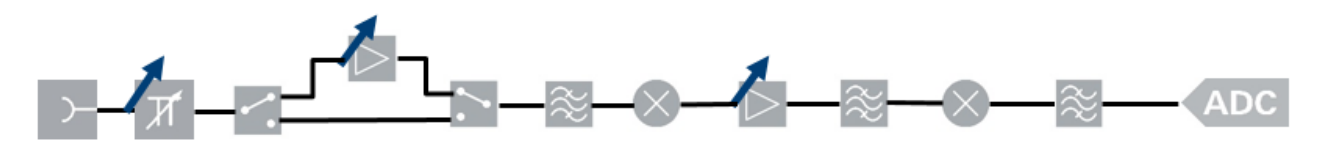

This is especially important for complex measurements like Error-Vector-Magnitude (EVM). Plotting EVM measurements for different input power levels typically results in a bathtub curve. This curve is dominated by noise on the one side and non-linearities on the other side:

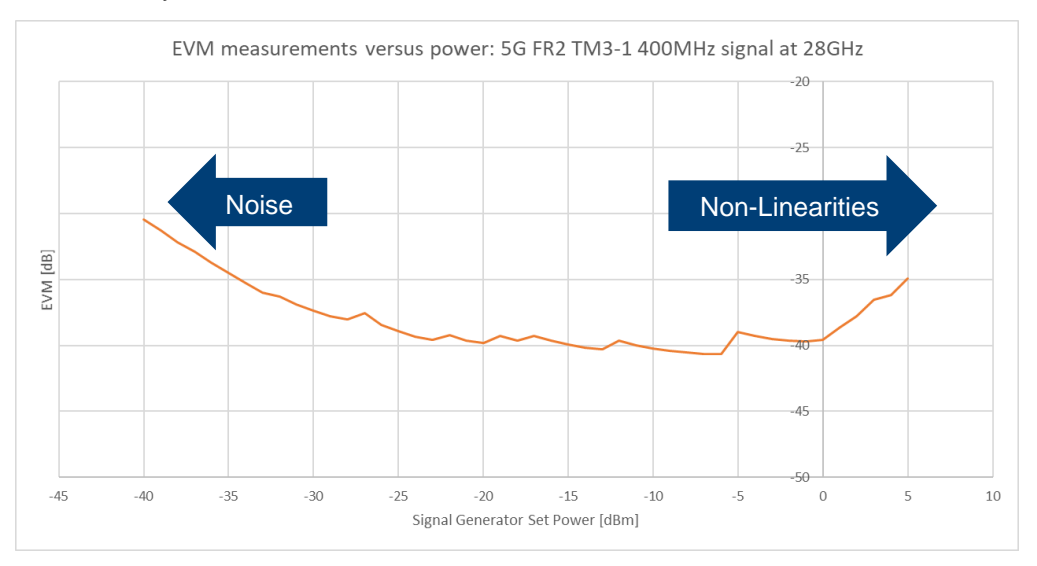

To minimize the EVM measurement uncertainty from test system contributions over a wide range of power levels, the RF front-end needs to be adapted continuously - ideally using an automatic levelling algorithm.

There are several types of Auto-Level for different purposes:

- Auto-Level in the Amplitude menu (SCPI command: ADJust:LEVel): General purpose auto-level making sure to avoid overload conditions. This approach is typically too conservative to provide optimum EVM values.
- Auto-EVM in e.g. the 5G option (SCPI command: ADJust:EVM): Adjusts the amplitude settings to achieve the optimal EVM using the maximum dynamic range. This routine measures the signal several times at various levels to search for the best results. Often finds the optimum EVM but can take very long.
- Waveform specific on-site characterization of the analyzer: For each waveform and frequency which is of interest, a characterization is executed by the user. Once these characterization values are available, a fast auto-levelling can be applied during productive usage.

This last approach will be evaluated further in this document.

## 4.2 Waveform Specific On-Site Characterization of the Signal Analyzer

This approach is ideal for environments where a predefined set of measurements is repeated many times. It splits the levelling task in two steps:

- A one-time characterization of the analyzer for a given signal and frequency of interest
- A speed-optimized and repeatable auto-levelling using the information gathered during characterization

For each waveform and frequency which should be evaluated, a one-time characterization of the signal analyzer is executed by the user. Once these characterization values are available, a fast auto-levelling can be applied during the normal test operation. This involves setting the pre-amplifier gain and the attenuation and using the IQ-analyzer mode to quickly find the optimum reference level.

The characterization according to this approach is implemented by the Modulation Measurement Optimizer (MMO) tool.

The exact values of the characterization parameters depend on the specific instrument, the frequency and the specific waveform properties.

## 5 Modulation Measurement Optimizer -Characterization Phase

## 5.1 Installing the MMO Tool

The MMO tool is available as single-file executable, which requires no installation. Copy the executable to a suitable directory.

When the MMO tool is opened the first time, the following directory structure is established next to the executable:

| data              | data          | 16/11/2022 09:55 | File folder |
|-------------------|---------------|------------------|-------------|
| characterizations | 🛞 R&S_MMO.exe | 20/10/2022 14:22 | Application |
| 🔜 config          |               |                  |             |
| 📙 tmp             |               |                  |             |

- ./data/characterizations:
   Each execution of a characterization will create a new subfolder with the result files in this directory.
- ./data/config:
   Each characterization configuration will be stored in a separate subfolder of this directory
- ./data/tmp:

Used to store temporary files for the MMO-Loader and MMO-Campaign. Also the MMO\_log.txt file containing the Output-Log of the last execution is located here;

### NOTICE

## MMO uses the Chrome browser as GUI interface. It communicates with the connected instruments through VISA.

Make sure to have Chrome and a VISA installation on your PC.

The hot-key combination CTRL+ALT+d can be used to toggle between the dark and light design theme:

| R8 | S®MMO   Vers. 2.0.2   Character | ization – 🗆 X                                        | ۲ | R&S®MMO   Vers. 2.0.2   Character | rization                                     | – • ×             |
|----|---------------------------------|------------------------------------------------------|---|-----------------------------------|----------------------------------------------|-------------------|
| С  | Characterization                | Characterization                                     | E | Characterization                  | Characterization                             |                   |
| := | Char Campaign                   | Import an existing configuration or create a new one |   | Char Campaign                     | Import an existing configuration or create a | a new one         |
|    | Chur cumpuign                   | + New Configuration 🗾 Import *.gin file              |   | • chair companyi                  | + New Configuration                          | Import *.gin file |
|    | Output Log                      | Start a single or multiple characterizations         |   | Output Log                        | Start a single or multiple characterizations |                   |
| ₽2 | AL-Loader                       | Run Selected Filter configuration list               |   | AL-Loader                         | Run Selected Filter configur                 | ation list        |
| M  | Results                         |                                                      |   | Results                           |                                              |                   |
|    |                                 |                                                      |   |                                   |                                              |                   |
| Ś  | About                           |                                                      | 4 | About                             |                                              |                   |

## 5.2 Characterization Setup

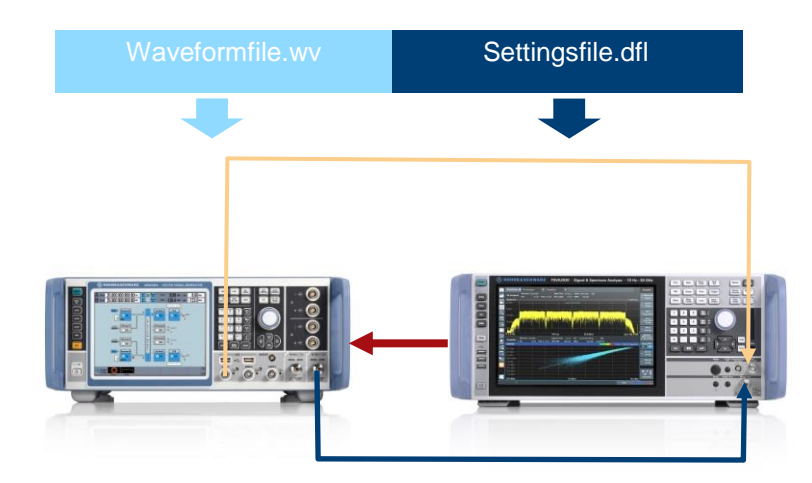

Red: 10MHz reference clock

Blue: RF signal

Orange: Trigger, User\_1 of signal generator to Trigger\_1 of signal analyzer

## 5.3 Running the Characterization

#### 5.3.1 Overall process

Before the characterization can be started, some preparations are required.

The measurement needs to be set up *manually* in a way that, when executing Run Single on the instrument, a new stable and valid measurement is performed.

Especially make sure to take care about trigger and reference clock settings. It is recommended to set the unit for EVM results to "dB", as this typically provides higher accuracy when graphically evaluating the measurement traces (this is not possible in the R&S<sup>®</sup>FSW-K18 Amplifier Measurements option - the software will convert it automatically). The result unit can be adjusted in the analyzers menu item MEAS CONFIG => Result config.

Ideally this initial setup is parametrized for small power levels, as the MMO tool will start the power sweep at low power.

On the signal generator side the ARB arbitrary generator with a waveform file has to be used. Waveforms can be directly created from the generators real-time options by clicking *Generate Waveform*.

The \*.dfl settings file for the signal analyzer and the waveform file for the signal generator have to be available on the PC which is used to run the characterization. The files can be easily copied over from the instruments by using the Grab buttons in the MMO graphical user interface (GUI) as detailed below. Alternatively, the setting file can be created and copied manually e.g. by using the Save button on the analyzer.

Additionally, the SCPI commands to read out the signal power and the value of the selected criteria (e.g. EVM) have to be specified. Please see some examples in chapter 5.3.4.

After setting all parameters like power-sweep start, sweep-stop and required frequencies, the characterization can be executed. The program does not modify the analyzer setup. It only adds an IQ-Analyzer (or Spectrum) window to perform the required additional measurements.

In a first step, the characterization is carried out. The gathered characterization values for the specific waveform and frequency are written into an \*.ini file. This \*.ini file is the main output of the characterization.

In an additional, optional step, the found characterization values can be directly applied in in a power sweep to examine the achievable results. During the sweep the optimized settings are derived from the \*.ini files for each power level.

Using signal analyzer setting files and signal generator waveform files allows to utilize the MMO tool with any type of measurement that creates measurement results whose value should be minimized, like EVM and ACLR (additional details for ACLR as measurement please see chapter 5.9. It is not dependent on any specific, standard-related option of the instruments.

Once the characterization and the optional power sweep is completed for all requested frequencies, the according \*.ini files are available as primary characterization result. These can be used afterwards in productive mode for fast and precise levelling of the analyzer.

The parameters stored in the \*.ini file can be used as input parameters for an external program which is executing the auto-levelling independent from the analyzer firmware.

Specific firmware versions and options are also able to process the calibration parameters and overwrite the internal nominal values.

The Modulation Measurement Optimizer Loader can be used for both approaches.

#### 5.3.2 Characterization in Detail

The MMO tool searches for the optimal attenuation/reference-level settings for all preamplifier-settings (OFF, 15dB, 30dB) for the whole given power-range.

With these settings, the best results for the selected criteria - typically an EVM value - are expected.

The script does **not** apply any analyzers-settings in the measurement channel, except setting the frequency and attenuation/level. Therefore, the analyzer has to be preconfigured to a state, where the following SCPI commands are answered with a response containing valid data:

```
>> INIT:IMM; *OPC?
>> SCPI Criteria command e.g.: FETCh:BURSt:EVM:ALL:AVERage?
>> SCPI Power command e.g.: FETCh:BURSt:RMS?
```

The SCPI commands in the above example are suitable for a WLAN signal analyzed in the R&S<sup>®</sup> K91 WLAN option of the analyzer. Other examples can be found in the chapter 5.3.4.

If the queries reply an array of values, the maximum value in these arrays is used for further processing.

To speed-up the characterization, the optimization of attenuation and level is executed in an IQ-Analyzer channel named Level, which is automatically opened on the analyzer. The measurement time in this IQ-Analyzer channel can be set via a GUI entry. In case a spectrum-based measurement value like ACLR is used for optimization, the levelling is executed in a Spectrum channel as well.

The pre-configuration of the analyzer for a specific signal type is achieved by loading a user-definable \*.dfl settings-file into the analyzer. This \*.dfl file has to match the user-selected waveform file which is loaded onto the signal generator.

Both files are automatically transferred from the PC to the instruments when starting the MMO characterization.

Start the program R&S MMO.exe:

| 🚸 R&S®MMO   Vers. 2.0.3 | 2   Characterizat | tion                                                |                     | - 0 | × |
|-------------------------|-------------------|-----------------------------------------------------|---------------------|-----|---|
| Characteri              | zation (          | Characterization                                    |                     |     |   |
| E Char, Cam             | naign li          | mport an existing configuration or create a new one |                     |     |   |
| •                       | ,                 | + New Configuration                                 | 📄 Import *.gin file |     |   |
| Output Lo               | g s               | Start a single or multiple characterizations        |                     |     |   |
| 🖆 AL-Loader             |                   | Run Selected Filter configuration list              |                     |     |   |
| Results                 |                   |                                                     |                     |     | Ш |
|                         |                   |                                                     |                     |     | Ш |
|                         |                   |                                                     |                     |     |   |
| About                   |                   |                                                     |                     |     |   |

Main tabs:

- Characterization: Main tab to create and execute characterizations; configuration files from previous MMO executions can be imported by Import \*.gin file
- Char. Campaign: Used to run a campaign characterizing several waveforms and frequencies; see chapter 7 for additional details
- Output Log: Provides logging information during execution
- AL-Loader: Used to apply the obtained characterization to optimize a measurement; see chapter 6 for additional details
- Results: Displays plots created by MMO during characterization
- About: Access to the User Manual, the OSA documents as well as the Terms and Conditions document

Click on Characterization, + New Configuration and expand the Advanced Settings:

| R&S®MMO   Vers. 2.0.2   Configura | tion                                     |               |                              |                           |                             |        |       |
|-----------------------------------|------------------------------------------|---------------|------------------------------|---------------------------|-----------------------------|--------|-------|
| Characterization                  | MMO WLAN Examp                           | ole 1         |                              |                           |                             | 2      |       |
| Configuration                     | Using the RS K91 option for EVM analysis |               | 3                            |                           |                             | -      | 4     |
| 🖶 Char. Campaign                  | Generator IP                             | 10.102.72.107 | Analyze                      | er IP 4                   | 10.114.0.224                |        |       |
| Output Log                        | P <sub>min</sub> [dBm]                   | -45           | P <sub>max</sub> [dB         | <sup>Bm]</sup> 5          | 5                           |        |       |
| 🚰 AL-Loader                       | Frequencies                              |               | 5.5                          | GH 6                      | Offset                      |        | MHz ~ |
| Results                           | Generator Waveform                       |               | AL_11ax_160.wv               | GHz V                     | Offset                      | Browse | Grab  |
|                                   | Analyzer Configuration File              |               | FSVA3030-11ax.dfl            | 8                         | •                           | Browse | Grab  |
|                                   | SCPI Analyzer-Query Measurement          |               | FETCh:BURSt:EVM:ALL:AV       | /ERage? 9                 |                             | -      |       |
|                                   | SCPI Analyzer-Query Power                |               | FETCh:BURSt:RMS?             |                           | 10                          |        |       |
|                                   |                                          |               | Advanced Settings            |                           |                             |        |       |
|                                   | SG Channel                               | 1 IQ meas tim | e [Levelling]                | 3 🗈 VI54                  | timeout                     | 2      | :     |
|                                   | Pause after setup                        | Preset ge     | enerator                     |                           | Calibrate generator attenua | tion   |       |
|                                   | VISA logging                             | Suppress      | s file upload                |                           | nvert RefClk (SMx=>FSx)     |        |       |
|                                   | Additional signal generator SCPI         |               | Additional SCPI comp         | cent to signal generato   | r                           |        |       |
|                                   | Additional signal analyzer SCPI          |               | Additional SCPI comm         | sent to signal analyzer   |                             |        |       |
|                                   | Run calibrated sweeps                    | Use firm      | ware functions               | Line                      | arization threshold [dBm]   | 2      | 0     |
|                                   | Compare to standard autolevel            | Use exist     | ting characterization *.in   | i file                    |                             |        |       |
|                                   | *.ini file to use                        |               | Path to *.ini file to use in | nstead of performing a ne | w characterization          |        |       |
|                                   | Mode                                     | 14            | 0                            | 15                        |                             | 16     |       |
|                                   | Back to list                             |               | Save                         |                           | Save &                      | Run    |       |
| About                             |                                          |               |                              |                           |                             |        |       |

1: Name of the configuration; this name will also be used as subfolder-name in the ./data/config directory

- 2: Copy an existing configuration; delete a configuration
- 3: Provide additional information to this configuration as a comment
- 4: IP-address or domain-name of signal analyzer and signal generator
- 5: Define the power-sweep range for the signal generator in dBm

6: Enter the frequencies to be measured; optionally provide frequency offsets between the center frequency of the signal generator and the center frequency used for the signal analyzer; see additional details below

7: Select the waveform file to be loaded into the generator.

Use the  $\ensuremath{\mathtt{Browse}}$  button to select the file in the file explorer.

User the Grab button to copy the currently loaded waveform of the signal generator ARB to the PC, keeping the name of the waveform as is on the generator.

The waveform is copied to the ./data/config folder under the active configuration.

#### NOTICE

If the *Waveform* and *Configuration File* field are empty, a pop-up menu provides a list of \*.dfl files found in the ./data/configurations folder as well as a list of previously entered file names.

| Recall file path [               | ▼ Browse Grab |
|----------------------------------|---------------|
| FSVA3044-11ax - Copy.dfl         |               |
| FSVA3044-11ax.dfl                |               |
| FSVA3030-5G-31a-FDD-100M-30k.dfl |               |
| FSVA3030-11ax.dfl                |               |
| ir FSVA_5G_2cc.dfl               | 3             |

8: Select the settings-file to be applied on the analyzer.

Use the Browse button to select the file in the file explorer.

User the Grab button to create a setting file with the current settings of the signal analyzer and save it under the name which has to be provided in the Configuration File field before grabbing.

The settings-file is copied to the ./data/config folder under the active configuration.

9: SCPI command to query the selected measurement value, typically EVM, from the analyzer. If the query replies an array of values, the maximum value of all entries in the array is used for further processing by default.

Alternatively, a single-digit index can be provided to select a specific entry of the array e.g.

FETCh:BURSt:EVM:ALL:AVERage?[1]. Array indices are 0-based.

If the query contains "? ACP", the first value of the array is removed before the remaining maximum value in the array is used for further processing - unless a specific index is provided by the user.

10: SCPI command to query the measured power value from the analyzer. If the query replies an array of values, the maximum value of all entries in the array is used for further processing by default. Alternatively, a single-digit index can be provided to select a specific entry of the array e.g. FETCh:BURSt:RMS?[2]. Array indices are 0-based.

### NOTICE

If the *SCPI* Query entry fields are empty, a pop-up menu provides a list of predefined SCPI commands as well as a list of previously entered commands.

|                    | βCPI power query <sub>I</sub> ▼                                                |                                                                                          |  |  |  |  |
|--------------------|--------------------------------------------------------------------------------|------------------------------------------------------------------------------------------|--|--|--|--|
|                    | FETCh:BURSt:RMS?<br>K91 (WLAN 802.11) average RMS power                        |                                                                                          |  |  |  |  |
| ıs tir             | FETCh:SUMMary:POWer:AVERage?<br>K104 (4G LTE) average power                    | 3 VISA timeout 3                                                                         |  |  |  |  |
| set<br>opre        | FETCh:SUMMary:POWer?<br>K144 (5G NR) average power<br>FETCh:ALL:SUMMary:POWer? | <ul> <li>Calibrate generator attenuation</li> <li>Invert RefClk (SMx=&gt;FSx)</li> </ul> |  |  |  |  |
| _                  | K144 (5G NR multi CC) average power                                            | o signal generator                                                                       |  |  |  |  |
|                    | CALC:MARK:FUNC:POW:RES? CPOW                                                   | POW:RES? CPOW<br>o signal analyzer                                                       |  |  |  |  |
| e service runction |                                                                                | Linearization threshold [dBm] 10                                                         |  |  |  |  |

11: Advanced Settings - general

- SG Channel: Select the channel 1 or 2 on the generator
- ▶ IQ meas. time: Measurement time applied for the levelling in IQ-analyzer mode
- VISA timeout: Set the standard timeout applied for the communication with the instruments
- Pause after setup: pause after the setup of the instruments is completed to check or apply some manual adjustments; pauses before characterization and calibrated sweep
- Preset Generator: Choose if an initial reset of the signal generator should be applied
- Calibrate generator attenuation: Choose if the attenuator settings of the signal generator should be characterized in addition to the analyzer settings (see more details in chapter 5.7)
- VISA logging: activate the logging of the VISA/SCPI commands to the logging window
- Suppress file upload: if selected, \*.dfl and \*.wv files are expected to be available on the instruments already and will not be uploaded; e.g. useful if used via a slow remote connection
- Invert RefClk: use the 10MHz reference clock of the signal generator instead of the clock of the signalanalyzer as reference

#### 12: Advanced Settings - Additional SCPI commands

Semicolon separated list of SCPI commands, which should be sent to the instruments additionally after the setup is completed; executed right before the "Pause after setup" halting point.

### NOTICE

To send a SCPI command to the automatically opened level-window of the analyzer, enter "LEVEL;" into the field followed by the instructions; all instruction before "LEVEL;" are sent to the measure window, all instructions after "LEVEL;" are sent to the level window; e.g.:

| Additional signal analyzer SCPI | :SENS:SWE:TIME 0.0101;LEVEL; LAY:ADD:WIND? '1',RIGH,FREQ |
|---------------------------------|----------------------------------------------------------|
|                                 |                                                          |

13: Advanced Settings - Calibrated Sweep settings

- Run Calibrated sweeps: Optionally execute power sweeps for all chosen frequencies and apply the characterization values obtained during the characterization step for auto-levelling.
- Use firmware function: if this flag is set, the auto level function of the analyzer firmware is updated with the previously found characterization data. Make sure your firmware does support this mode. If not, the auto-levelling is directly controlled by the MMO tool, independent of the analyzer firmware.
- Linearization threshold: Define from which dBm level upwards the RF-linearization of the generator is used
- Compare with standard AL: Additionally, measure EVM using the default auto-levelling during the calibrated sweep; for comparison with the MMO results
- Use existing characterization \*.ini file: if this flag is set, no new characterization is executed; if no \*.ini file to use for the calibrated sweep is provided in the according field, a pop-up window is shown which allows to select the name of an already existing \*.ini file.
- \*.ini to use: provide the path to an \*.ini file, which should be used if Use existing \*.ini cal fle is selected; if no file is provided here, a pop-up window will ask for input; this is especially useful if characterizations are executed with the campaign manager;
- 14: Mode: Only for internal use; keep empty or apply "0"
- 15: Save the configuration
- 16: Save the configuration and directly start the characterization

During the characterization, the current test status can be observed in the logging window:

| R&S®MMO   Vers. 2.0.2   Output I                                                                                                    |                                                                                                    | o x |
|----------------------------------------------------------------------------------------------------|----------------------------------------------------------------------------------------------------|-----|
| Characterization                                                                                                    | Output log                                                                                                    |     |
| Char. Campaign Char. Campaign Char. Campaign Al-Loader Char. Campaign Char. Campaign Char. Campa | <pre> log cleared.<br/>13:09:44,281 DFC : Calibration Started<br/>13:09:44,281 DFC : Calibration Started<br/>13:09:44,281 DFC : Calibration Started<br/>13:09:44,481 DFC : Calibration Started<br/>13:09:44,481 DFC : Calibration Started<br/>13:09:45,781 DFC : Calibration Started<br/>13:09:45,781 DFC : Calibration Started<br/>13:09:55,191 DFC : Calibration Started<br/>13:09:55,191 DFC : Calibration Started<br/>13:09:55,191 DFC : Calibration Started<br/>13:09:55,191 DFC : Calibration Started<br/>13:09:55,191 DFC : Calibration Started<br/>13:09:55,191 DFC : Finished cal step: Freq 5.5 Gain 0 Level -45 Value -23.25<br/>13:09:55,191 DFC : Finished cal step: Freq 5.5 Gain 0 Level -44 Value -24.16<br/>13:09:55,191 DFC : Finished cal step: Freq 5.5 Gain 0 Level -44 Value -24.12<br/>13:09:55,191 DFC : Finished cal step: Freq 5.5 Gain 0 Level -40 Value -26.12<br/>13:09:55,000 DFC : Finished cal step: Freq 5.5 Gain 0 Level -40 Value -24.19<br/>13:09:55,000 DFC : Finished cal step: Freq 5.5 Gain 0 Level -39 Value -28.19<br/>13:09:55,000 DFC : Finished cal step: Freq 5.5 Gain 0 Level -30 Value -30.11<br/>13:09:55,000 DFC : Finished cal step: Freq 5.5 Gain 0 Level -39 Value -30.11<br/>13:09:55,000 DFC : Finished cal step: Freq 5.5 Gain 0 Level -39 Value -30.10<br/>13:09:55,000 DFC : Finished cal step: Freq 5.5 Gain 0 Level -39 Value -30.30<br/>13:09:55,000 DFC : Finished cal step: Freq 5.5 Gain 0 Level -39 Value -30.30<br/>13:09:55,000 DFC : Finished cal step: Freq 5.5 Gain 0 Level -39 Value -30.30<br/>13:09:55,000 DFC : Finished cal step: Freq 5.5 Gain 0 Level -39 Value -30.30<br/>13:09:55,000 DFC : Finished cal step: Freq 5.5 Gain 0 Level -39 Value -30.30<br/>13:09:55,000 DFC : Finished cal step: Freq 5.5 Gain 0 Level -39 Value -30.30<br/>13:09:55,000 DFC : Finished cal step: Freq 5.5 Gain 0 Level -39 Value -30.30<br/>13:09:55,000 DFC : Finished cal step: Freq 5.5 Gain 0 Level -39 Value -33.63</pre> |     |
|                                                                                                    |                                                                                                    |     |
| About About                                                                                                    | Cancel Characterization                                                                                                    |     |

The logging information is additionally stored in the file MMO\_log.txt, which can be found in the ./data/tmp subdirectory.

#### 5.3.3 Characterization Results

A running characterization or calibrated-sweep can be aborted by clicking Cancel Characterization.

For each executed characterization, an new subfolder is created in the ./data/characterizations directory:

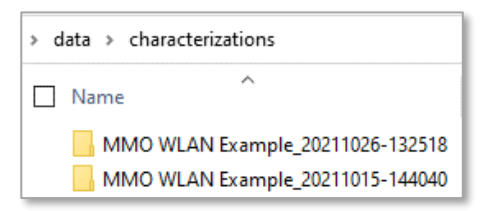

The name of the subfolder consists of the name of the used configuration plus a timestamp. A file explorer window is opened automatically in this new directory.

Several files are stored in this subfolder while the characterization is executed:

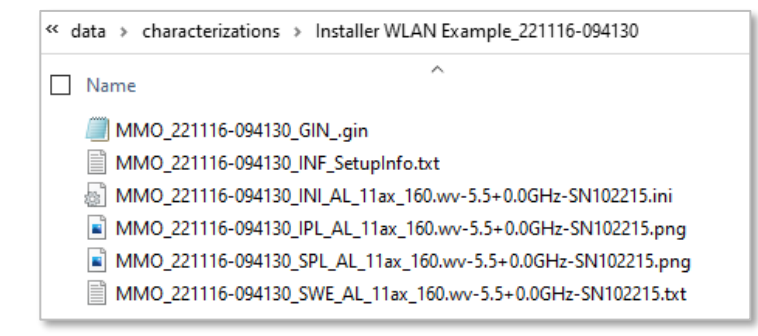

For each frequency point:

- An \*.ini file containing the actual MMO characterization values; this is the main result of the characterization which is required for later use
- A \*.png file with the EVM traces obtained during characterization (for reference only)
- ▶ If Run Calibrated Sweeps was selected:
  - A \*.txt file containing the applied settings and achieved results for the measurement value (typ. EVM) over the selected power-range.
  - A \*.png file visualizing the EVM vs. Power trace using MMO; extracted from the \*.txt file; if also Compare to standard Autolevel was chosen, additionally the EVM v. Power trace using the default auto-level algorithm is shown

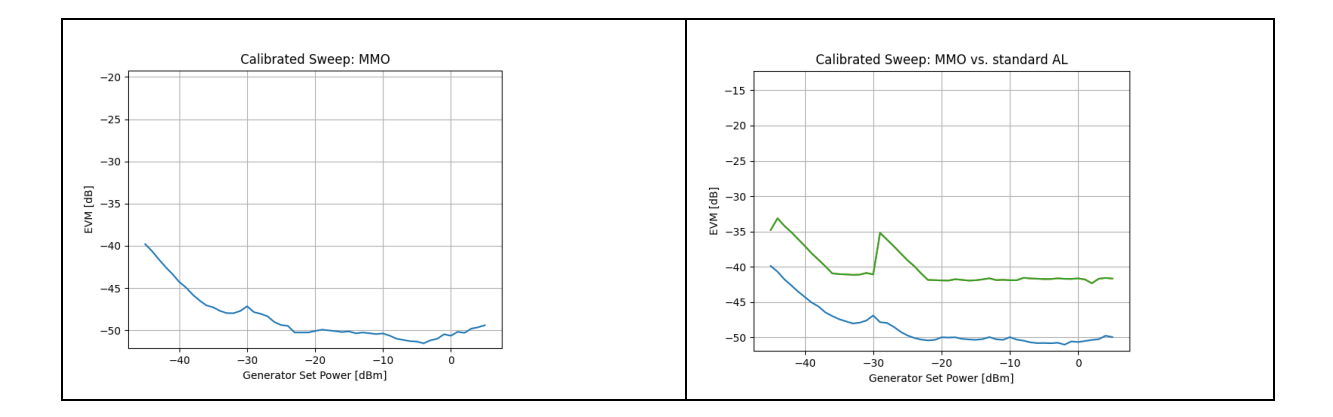

▶ If Calibrate generator attenuation was selected, a \*.gni file is generated which contains the optimum attenuator settings for the generator for all power levels. Please see chapter 5.7 for further details.

Once per execution:

- ► The MMO...SetupInfo.txt file contains e.g. the serial numbers and firmware versions of the connected instruments.
- ► A copy of the configuration file (\*.gin) which was used for this execution is stored for reference

All file names follow the naming convention MMO time-stamp fileType optionalPart.xyz.

All \*.png files which are available in the ./data/characterizations sub-folders can be selected and viewed in the *Results* tab:

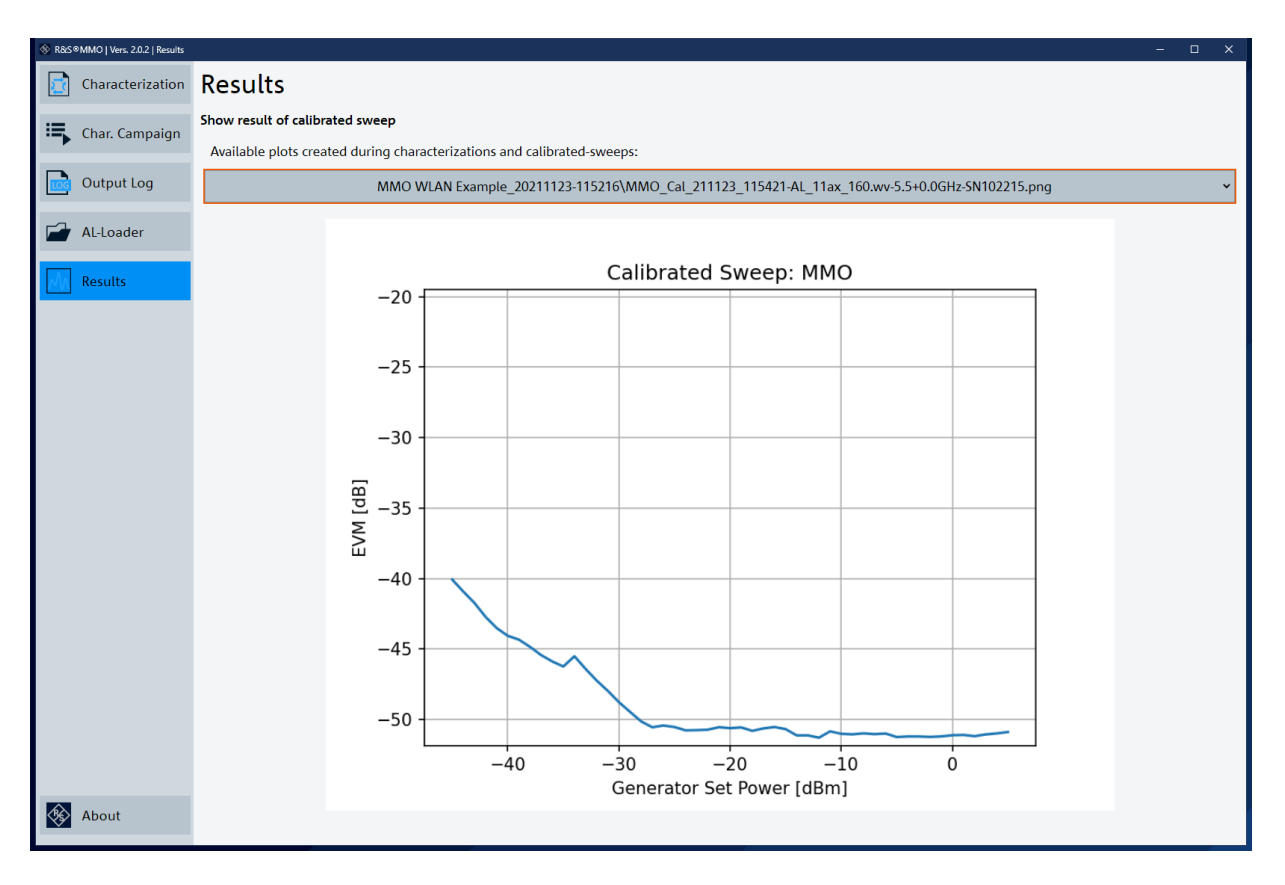

#### 5.3.4 Examples for Possible Applications

| Analyzer applications and corresponding SCPI commands |                                       |                           |  |  |
|-------------------------------------------------------|---------------------------------------|---------------------------|--|--|
| Application                                           | SCPI Analyzer-Query Measurement (EVM) | SCPI Analyzer-Query Power |  |  |
| WLAN                                                  | FETCh:BURSt:EVM:ALL:AVERage?          | FETCh:BURSt:RMS?          |  |  |
| 5G                                                    | FETC:CC1:ISRC:FRAM:SUMM:EVM:ALL:AVER? | FETC:SUMM:POW?            |  |  |
| 5G multi-CC                                           | FETC:ALL:SUMM:EVM:ALL?                | FETC:ALL:SUMM:POW?        |  |  |
| Amplifier                                             | :FETC:MACC:REVM:CURR:RES?             | :FETC:POW:OUTP:CURR:RES?  |  |  |

The MMO tool is not limited to the applications listed above. It can be used in combination with other analyzer options and in conjunction with the R&S<sup>®</sup>VSE software.

Instead of EVM also e.g. the ACLR value can be used as a measurement value to optimize instead of EVM. See additional details in chapter 5.9.

## 5.4 Verifying the Characterization Results

A typical set of result files is discussed in the following:

- The \*.png file contains the EVM plots for the different pre-amplifier settings obtained during characterization:

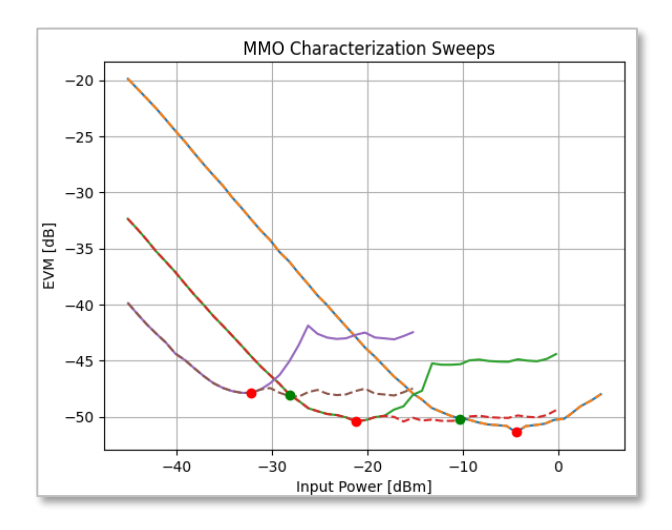

**Solid lines:** Pre-Amp OFF, Pre-Amp 15dB, Pre-Amp 30dB, optimized sweep to determine the minima of the traces

**Dashed lines:** additional measurements, optimized to determine the crossing points of the traces **Green points:** Pre-Amp-switching points

Red points: target levels for best performance

Make sure that the crossing points and minima of the traces look feasible. Otherwise, please adjust the power sweep range.

If the analyzer has a single-stage pre-amplifier, only 2 traces are shown accordingly.

The \*.ini file contains the exact numbers for the PA-switching points and target levels:

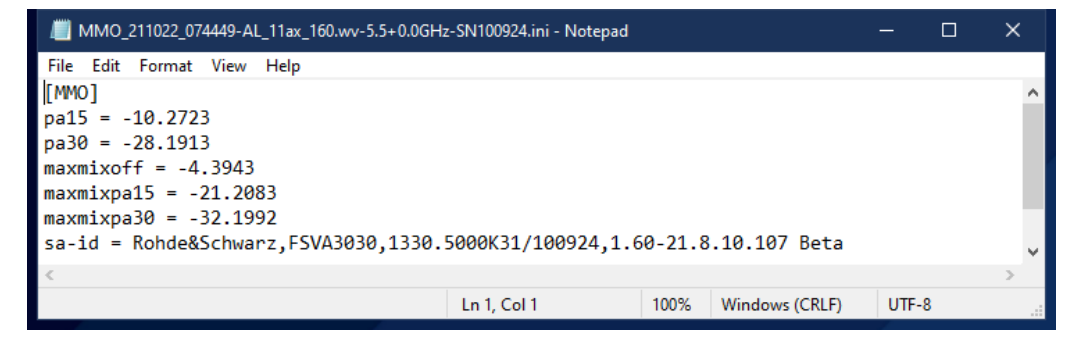

The characterization is valid for the specific frequency and the specific waveform only. Also, variations over different instruments may occur. MMO characterization values can be reused for "similar" waveforms and frequencies, if a certain increase in the residual EVM is accepted.

The \*.ini file is used later-on to configure the auto-levelling routines during productive usage.

If Run calibrated sweeps was selected, a third file (\*.txt) with the applied settings and achieved measurement values (typ. EVM) is created for each chosen frequency. Plotting the data of these files visualizes the achievable results versus signal power:

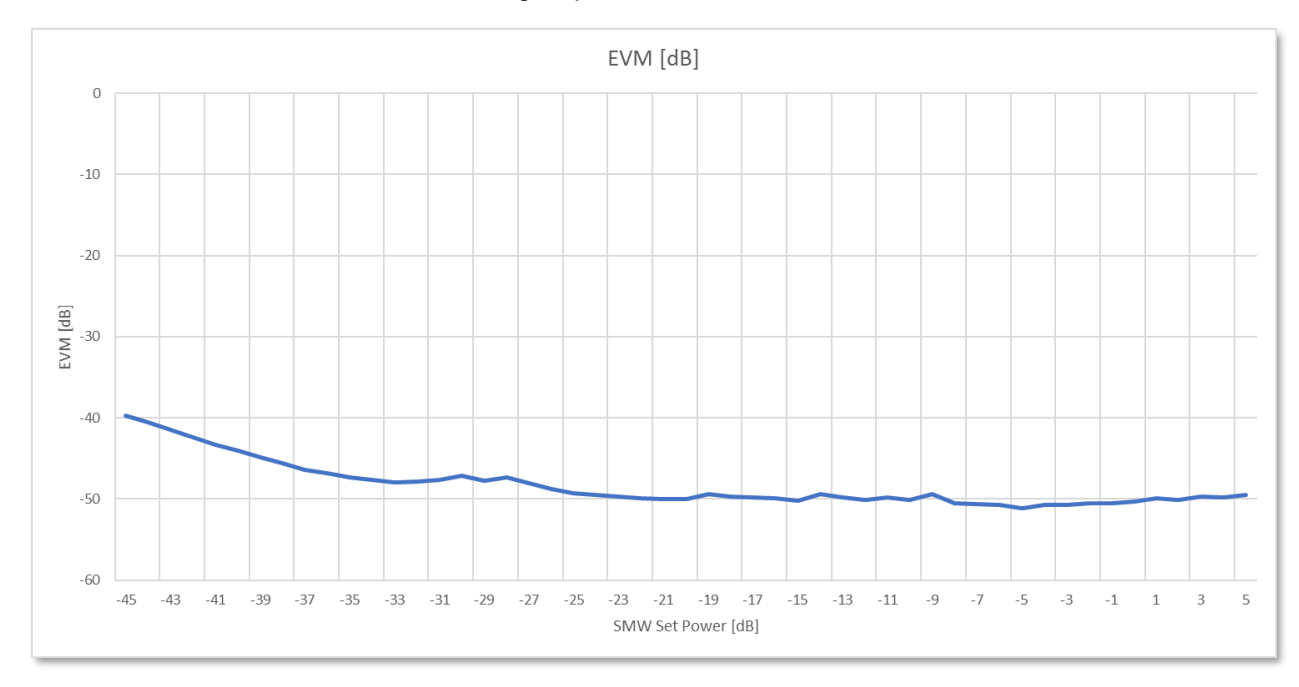

## 5.5 Using the Frequencies Offset Field

If this field is left empty, it has no effect on the measurement results.

If a frequency-offset between generator and analyzer is required, values have to be provided here. One offset is required for each frequency given in the frequency list. This offset is added to the frequency of the *signal-analyzer*. The center frequency of the signal-generator is not affected.

A typical use case is a base-band offset of +100MHz which is applied at the signal generator to reduce the carrier-leakage.

| Frequencies | 0.65             | GHz 🗸 | 100    | MHz 🗸 |
|-------------|------------------|-------|--------|-------|
|             | 1.8              | GHz 🗸 | 100    | MHz 🗸 |
|             | 2.4              | GHz 🗸 | 100    | MHz 🗸 |
|             | Center frequency | GHz 🗸 | Offset | MHz 🗸 |

In this example, the following center frequencies are set during characterization:

| Applied Center Frequencies |                  |                 |  |  |
|----------------------------|------------------|-----------------|--|--|
|                            | Signal Generator | Signal Analyzer |  |  |
| Characterization 1         | 0.65 GHz         | 0.75 GHz        |  |  |
| Characterization 2         | 1.80 GHz         | 1.90 GHz        |  |  |
|                            |                  |                 |  |  |

This feature is also usable in 5G multi-carrier measurements to compensate different definitions of centerfrequency between signal generator and analyzer. See the next chapter for additional details.

## 5.6 MMO in Combination with the 5G Option

#### 5.6.1 Signal Analyzers with 200 MHz Bandpass Filter

Some R&S<sup>®</sup>FSW Signal Analyzes are - if optioned with R&S<sup>®</sup>FSW-B160, R&S<sup>®</sup>FSW-B320 or R&S<sup>®</sup>FSW-B512 - equipped with a separately switchable 200 MHz bandpass filter in front of the A/D converter. The 5G option is automatically using this filter for signal conditioning if applicable. To achieve a correct levelling in the *Level* window, this filter has to be activated in this window as well. MMO is doing this automatically if possible. This is indicated by the following logging output:

| 09:39:34,158 INFO : Uploading file to instrument                                                                          |        |
|----------------------------------------------------------------------------------------------------|--------|
| 09:39:36,653 WARNING: 200MHz was filter activated in Level Window (IQ analyzer) based on analysis bandwidth used in 5G of | ption! |
| 09:39:36,677 WARNING: Please deactivate (:TRAC:IQ:WFIL 0) if not requested!                                               |        |
| 09:39:36,722 INFO : Uploading file to instrument                                                                          |        |

The setting can be confirmed in the Level window under "Data Acquisition":

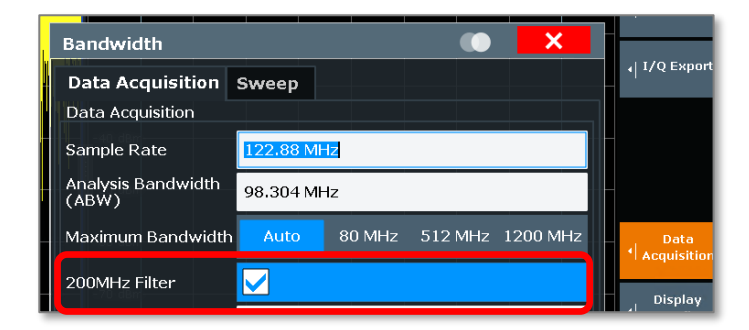

#### 5.6.2 MMO with 5G Component Carrier Signals

To enable the MMO tool to control the center frequency of all component carriers via a single FREQ:CENT command, only the CC Signal Capture mode AUTO and Fixed CC Offset set to ON is supported:

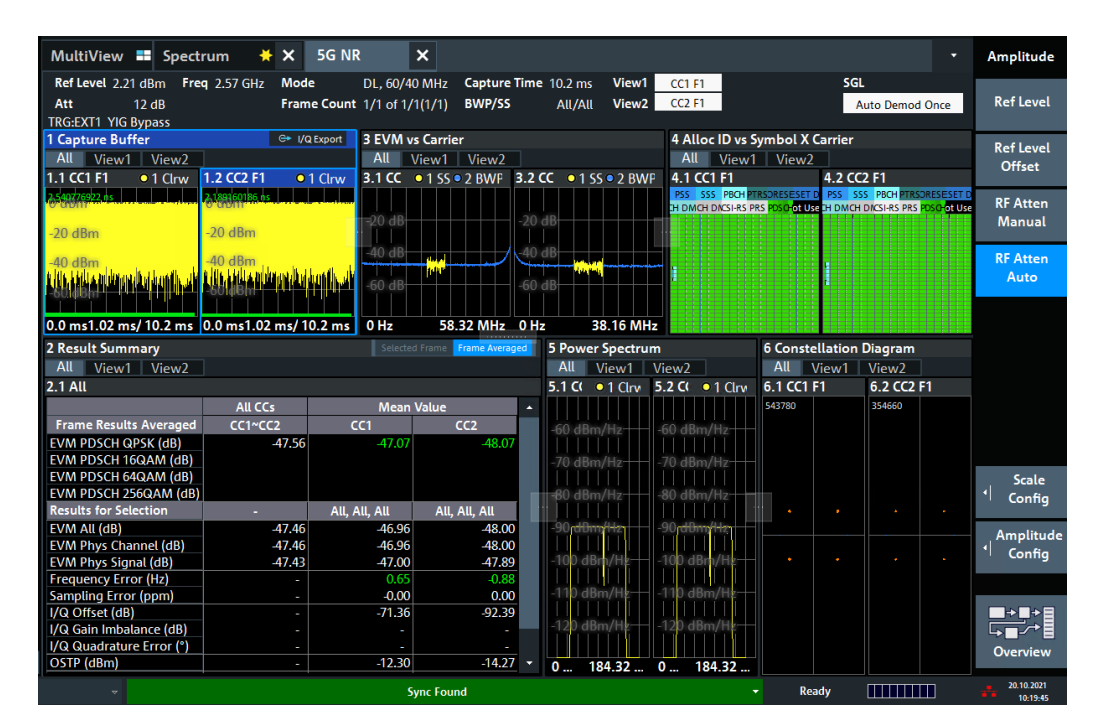

| Multi                          | /iew 💶                           | Spectrum 2      | *     | × 5G NR          | ×      | :                                                |                      |                           |         |            |   |    | •   |
|--------------------------------|----------------------------------|-----------------|-------|------------------|--------|--------------------------------------------------|----------------------|---------------------------|---------|------------|---|----|-----|
| Ref Lo<br>Att                  | Signal (                         | Configuration   | 1     |                  |        |                                                  |                      |                           |         | _          | _ | ×  |     |
| TRG:EX<br>1 Captu              | Signal                           | Description     | Radio | Frame Config     | Ant    | nt Port Mapping Advanced Settings Generator Cont |                      |                           |         |            |   |    |     |
| All<br>1.1 CC1                 | Mode                             | Mode Downlink + |       |                  |        |                                                  | C1)                  | Test Models / User Define | ed Sets |            |   |    |     |
| 520≋dBn<br>-40 dBr<br>⊎-60 dBt | Number of<br>Component Carriers  |                 |       |                  | c      | CC Signal Capture Auto Single                    |                      |                           |         | Single     |   |    | Use |
| -80 dBr<br>-100 dB             | Deploy Frequency<br>Range FR1 <= |                 |       | = 3GHz           | - c    | Operating Band n41 •                             |                      |                           |         |            |   |    |     |
| -120 dl<br>0.0 ms2             | Physic                           | al Settings - C | C 1   | Physical Setting | s - CC | 2 Carrie                                         | arrier Configuration |                           |         |            |   |    |     |
| 2 Resul                        | сс                               | Center Frequ    | uency | Freq Offset to ( | CC1    | Bandwidth Occ                                    |                      | Occ BW                    |         | 100.0 MHz  |   |    |     |
| 2.1 All                        | 1                                | 2.55 GH         | z     | 0 Hz             |        | 60MHz                                            |                      | Sample Rate               |         | 184.32 MHz |   |    |     |
| Frame                          | 2                                | 2.6 GHz         | !     | 50 MHz           |        | 40MHz                                            |                      | Fixed CC Offset           |         | On         | 0 | ff |     |
| EVM PC<br>EVM PC               |                                  |                 |       |                  |        |                                                  |                      |                           |         |            |   |    |     |
| EVM PC                         |                                  |                 |       |                  |        |                                                  |                      | Channel Raster            |         | 15 kHz     |   |    |     |
| Results<br>EVM AI              |                                  |                 |       |                  |        |                                                  | •                    | Carrier within selected I | NR ban  | 4          |   |    |     |

The SCPI command FREQ: CENT does set the center frequency of CC1 on the analyzer side in this mode. On the generator it sets the output center frequency.

To make sure, that the center frequency of CC1 of the generated signal is identical to the frequency set at the analyzer for CC1, the parameter  $\Delta f$  to Output has to be set to "0" for CC1 on the generator before creating the waveform.

In this case the frequencies at the analyzer and generator, which are set by the SCPI command FREQ:CENT, do line up nicely. Please see the next figure:

| Signal Configuratio                                     | on                                                                      |                        |              |                              |                 |                   |                      |                |                 |                    | ×                 |   |
|---------------------------------------------------------|-------------------------------------------------------------------------|------------------------|--------------|------------------------------|-----------------|-------------------|----------------------|----------------|-----------------|--------------------|-------------------|---|
| Signal Description                                      | Radi                                                                    | o Frame Config         | Ant Port     | Mappin                       | g Adv           | anced 9           | Setting              | s Gener        | ator Cor        | ntrol              |                   |   |
| Mode                                                    | Dow                                                                     | nlink                  | -            | (CC                          | 1)Test M        | odels / U         | Jser Dei             | ined Sets      |                 |                    |                   |   |
| Number of<br>Component Carriers                         | 2                                                                       |                        | CC Sig       | C Signal Capture Auto Single |                 |                   |                      |                | İ               |                    |                   |   |
| Deploy Frequency<br>Range                               | FR1 <                                                                   | <= 3GHz                | - Opera      | ating Band                   | ł               | ,                 | 141                  |                |                 |                    |                   |   |
| Physical Settings                                       | Physical Settings - CC 1 Physical Settings - CC 2 Carrier Configuration |                        |              |                              |                 |                   |                      |                |                 |                    |                   |   |
| CC Center Frequency Freq Offset to CC1 Bandwidth Occ BW |                                                                         |                        |              |                              |                 |                   |                      |                | 00.0 MH         | z                  |                   |   |
| 1 2.55 G                                                | iHz                                                                     | 0 Hz                   | 60           | MHz                          | Samp            | ole Rate          |                      | 1              | 84.32 MI        | Hz                 |                   |   |
| 2 2.6 G                                                 | Hz                                                                      | 50 MHz                 | 40           | MHz                          | Fixed           | CC Offse          | ≥t                   |                | On              |                    | Off               |   |
|                                                         |                                                                         |                        |              |                              | Chan            | nel Raste         | er                   |                | 15 kHz          |                    |                   |   |
|                                                         | - Carrier within selected NR band                                       |                        |              |                              |                 |                   |                      |                |                 |                    |                   |   |
|                                                         |                                                                         |                        |              |                              |                 |                   |                      |                |                 |                    |                   | 1 |
|                                                         |                                                                         |                        | ретика (60 м |                              | 40 MHz          |                   |                      |                |                 |                    |                   |   |
|                                                         |                                                                         |                        | ω            |                              | CC 2            |                   |                      |                |                 |                    |                   |   |
| V2 10.102.72.193 Meiner (SMV                            | /200A-1028                                                              | 30-MARTIN-B:0) - VNC \ | ïewer        | 100 MHz                      |                 |                   |                      |                |                 |                    | Frequency         | × |
| Frequency                                               |                                                                         |                        |              | Ę                            | ef              | Lev<br>DigAtt     |                      | PEP            | )               | Lev                | el                |   |
| 2.550 000 0                                             | 00 00                                                                   | O GHz                  |              | 10                           | -<br>Омнг       | Mod<br>On         |                      | -              | • <b>7.99</b> d | Bm -               | 2 <b>0.00</b> dBr | n |
| 5G New Radio A: Nod                                     | e Settin                                                                | gs                     |              |                              |                 |                   |                      |                |                 |                    | _ ×               |   |
| Scheduling Carrier                                      | s TxB                                                                   | W LTE-CRS (<br>Cell 0  | Coexistence  | SS/PBCI<br>Cell 0            | H PRS<br>Cell 0 | Du<br>Cel         | I <mark>mmy</mark> R | Es Carrier     | Mapping         | g                  |                   |   |
| Number of Carrier                                       | S                                                                       |                        |              |                              | RF Pha          | ase Com           | pensa                | tion           |                 |                    |                   |   |
|                                                         | Sahad                                                                   |                        | Froquereu    | 2<br>Channel                 |                 | DMRS              | Dower                | ∆f to          | Call            | Shared             | Off               |   |
| Carrier Cell ID Pres.                                   | By                                                                      | CIF Deployment         | /GHz         | BW                           | Config          | TypeA<br>Position | /dB                  | Output<br>/MHz | Mapped          | Spectrum<br>Access |                   |   |
|                                                         |                                                                         |                        |              |                              |                 | FUSICION          |                      | _              |                 | Access             |                   |   |
| Cell 0 0                                                | Cell 0                                                                  | 0 FR1 <= 3GH;          | -            | 60 MHz                       | Config          | 2                 | 0.00                 | 0.000 000      | On              | Off                |                   |   |

If the parameter  $\Delta f$  to Output has been set to a value not equal to 0, this value has to be compensated with a corresponding frequency offset in the Frequencies-Offset field of MMO:

| Frequencies | 2.55             | GHz 🗸 | -30    | MHz 🗸 |
|-------------|------------------|-------|--------|-------|
|             | Center frequency | GHz 🗸 | Offset | MHz 🗸 |

| Physi                                     | Physical Settings - CC 1 Physical Settings - CC 2 Carrier Configuration |              |               |         |                     |                   |                             |                 |                           |               |                         |                |                              |             |     |
|-------------------------------------------|-------------------------------------------------------------------------|--------------|---------------|---------|---------------------|-------------------|-----------------------------|-----------------|---------------------------|---------------|-------------------------|----------------|------------------------------|-------------|-----|
| сс                                        | Cei                                                                     | nter Fre     | equenc        | y Fi    | req Offset to       | CC1 Band          | dwidth                      | ^<br>Occ        | BW                        |               |                         | 100.0 MF       | lz                           |             |     |
| 1                                         |                                                                         | 2.52 (       | GHz           |         | 0 Hz                | 60                | MHz                         | Sam             | ple Rate                  |               |                         | 184.32 M       | Hz                           |             |     |
| 2                                         |                                                                         | 2.57 (       | GHz           |         | 50 MHz              | 40                | MHz                         | Fixe            | d CC Offs                 | et            |                         | Or             |                              | o           | ff  |
|                                           |                                                                         |              |               |         |                     |                   |                             |                 |                           |               |                         |                |                              |             |     |
| V2 10.102.7                               | 2 10.102.72.193 Meiner (SMW200A-102830-MARTIN-B:0) - VNC Viewer         |              |               |         |                     |                   |                             |                 |                           |               |                         |                |                              |             |     |
| Frequen                                   | су                                                                      |              |               |         | _                   |                   | E                           | Ext<br>Ref      | Lev<br>DigAtt             |               | PEF                     | )              | L                            | evel        |     |
| 2.550 000 000 GHz 85 20.00 dBm -20.00 dBm |                                                                         |              |               |         |                     |                   |                             |                 |                           |               |                         |                |                              |             |     |
| 5G New                                    | Radio                                                                   | A: Nod       | e Settiı      | ıgs     |                     |                   |                             |                 |                           |               |                         |                |                              | _           | ×   |
| Schedu<br><sub>Manual</sub>               | ling (                                                                  | Carrier      | s TxE<br>Cell | 3W<br>0 | LTE-CRS C<br>Cell 0 | oexistence        | SS/PBC<br><sub>Cell</sub> 0 | H PRS<br>Cell 0 | Du<br>Cel                 | immy F<br>1 o | RES Carrier             | Mappin         | g                            |             |     |
| Numb                                      | er of                                                                   | Carrier      | s             |         |                     |                   |                             | RF Ph           | ase Com                   | ipensa        | tion                    |                |                              |             |     |
|                                           |                                                                         |              |               |         |                     |                   | 2                           |                 |                           |               |                         |                |                              |             | Off |
| Carrier                                   | Cell ID                                                                 | CIF<br>Pres. | Sched.<br>By  | CIF     | Deployment          | Frequency<br>/GHz | Channel<br>BW               | Config          | DMRS<br>TypeA<br>Position | Power<br>/dB  | ∆f to<br>Output<br>/MHz | Cell<br>Mapped | Shared<br>Spectrue<br>Access | l<br>m<br>s |     |
| Cell 0                                    | 0                                                                       |              | Cell 0        | 0       | FR1 <= 3GHz         | -                 | 60 MHz                      | Config          | 2                         | 0.00          | -30.000 000             | On             | Off                          |             |     |
| Cell 1                                    | 1                                                                       |              | Cell 1        | 0       | FR1 <= 3GHz         | -                 | 40 MHz                      | Config          | 2                         | 0.00          | 20.000 000              | On             | Off                          |             |     |

As the MMO tool only runs with waveform files, a waveform has to be created out of the generators 5G application. The settings in this waveform with respect to the frequency of CC1 have to be known.

## 5.7 Using the Signal Generator Attenuation Characterization

Especially at frequencies above 20GHz, the resulting EVM traces can show an unexpected zigzagging. If this is the case, the optional Calibrate generator attenuation might be able to reduce this effect. If this flag is set, an additional step is executed during the characterization. The attenuator setting of the generator is optimized for each power level with respect to best EVM performance. The best attenuator values are stored in the \*.gni file.

| MMO_211019_154316-NR-FR1-TM3_1a_FDD_100MHz_30kHz.wv-21.0+0.0GF                                                                                                    |           |     |          | ×     |           |        |       |       |      |
|----------------------------------------------------------------------------------------------------|-----------|-----|----------|-------|-----------|--------|-------|-------|------|
| File Edit Format View Help                                                                                                    |           |     |          |       |           |        |       |       |      |
| Set Power [dbm] (SigAn Gain 0); SiGen Auto Att [dB]; Sigen Auto Att [dB]; Sigen Att [dB]; Sigen Att [dB]; Sigen Att [dB] | iGen Opt  | Att | [dB];Set | Power | [dbm]     | (SigAn | Gain  | 15);5 | iG ^ |
| -45;40;40;-45;40;40;-45;40;40                                                                                                    |           |     |          |       |           |        |       |       |      |
| -44;40;45;-44;40;40;-44;40;40                                                                                                    |           |     |          |       |           |        |       |       |      |
| -43;40;45;-43;40;40;-43;40;40                                                                                                    |           |     |          |       |           |        |       |       |      |
| -42;35;40;-42;35;40;-42;35;40                                                                                                    |           |     |          |       |           |        |       |       |      |
| -41;35;40;-41;35;35;-41;35;35                                                                                                    |           |     |          |       |           |        |       |       |      |
| -40;35;35;-40;35;35;-40;35;35                                                                                                    |           |     |          |       |           |        |       |       |      |
| -39;35;40;-39;35;35;-39;35;35                                                                                                    |           |     |          |       |           |        |       |       |      |
| -38;35;40;-38;35;35;-38;35;35                                                                                                    |           |     |          |       |           |        |       |       |      |
| -37;30;35;-37;30;35;-37;30;35                                                                                                    |           |     |          |       |           |        |       |       |      |
| -36;30;30;-36;30;30;-36;30;30                                                                                                    |           |     |          |       |           |        |       |       |      |
| -35;30;30;-35;30;30;-35;30;30                                                                                                    |           |     |          |       |           |        |       |       |      |
| - 34 • 30 • 34 • 30 • 30 • 34 • 30 • 30                                                                                                    |           |     |          |       |           |        |       |       | _ ×  |
| (                                                                                                    |           |     |          |       |           |        |       |       | -    |
|                                                                                                    | Ln 1, Col | 1   | 10       | 0% V  | /indows ( | CRLF)  | UTF-8 |       |      |

The attenuator values from this file are then used during the calibrated sweep to achieve a flatter EVM versus power trace.

This generator characterization is only used to reduce the effect of the attenuator switching in the generator during the residual EVM vs. Power sweep, which is executed in the MMO calibrated sweep. The additional generator characterization considerably increases the characterization time. These values are not used in the firmware functions of the analyzer or the MMO-Loader tool, as these only apply optimizations of the signal analyzer.

## 5.8 The MMO\_SetupInfo File

For each MMO characterization, one MMO\_TimeStamp\_INF\_SetupInfo.txt file is generated in the result folder:

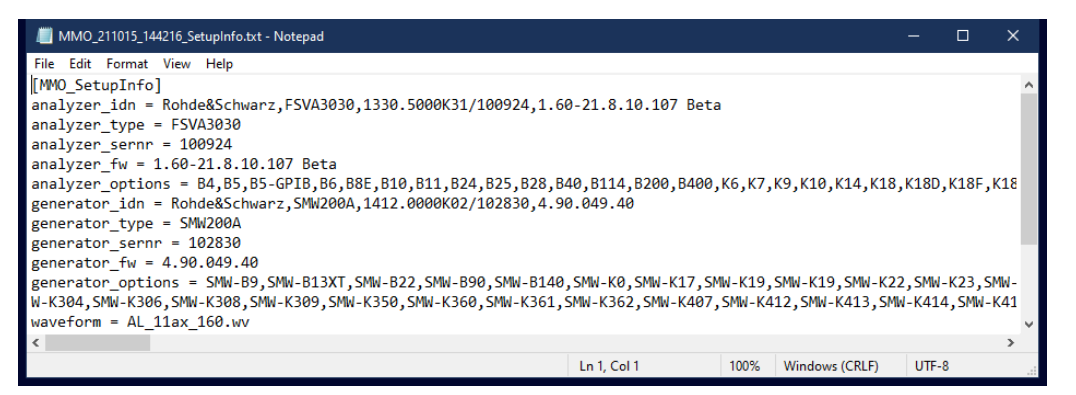

This file contains information about the hardware which was used for the specific test execution and also other details of the test. This file is for documentation only.

## 5.9 Using ACLR Instead of EVM as Parameter

As mentioned already, MMO can use every parameter - with an optimal value at its minimum - as a criterion for optimization. Instead of the typical EVM value, this can be e.g. the Adjacent Channel Leakage Ratio (ACLR).

The SCPI query (e.g.: CALC:MARK:FUNC:POW:RES? ACP) to read out the ACLR value, does not return a single value, but an array of values.

If a query replies an array of values, the **maximum** value of all array elements is used for further processing in MMO by default. Alternatively a specific index can be provided by the user in square brackets (e.g. CALC:MARK:FUNC:POW:RES? ACP[2]) to select a specific entry of the replied array.

The ACLR query also includes the channel power itself, this needs special handling inside the MMO code. If no specific array-index is provided by the user and the query command contains the string '? ACP', the first value of the returned array is automatically removed (this is the channel power), before processing the maximum value of the remaining elements as usual.

This handling of the ACP result array does not need any interaction of the user. But depending of the exact setup, some points have to be considered:

#### 5.9.1 Using ACLR of a Standard Option e.g. 5G

The ACLR measurement is typically executed in the swept-spectrum mode of the analyzer. This involves very different hardware configurations compared to the IQ mode, which is used e.g. to calculate EVM values. Therefore, fast levelling in an IQ-window might not provide the correct optimal settings for the RF front-end in spectrum mode.

Due to this fact, ACLR as parameter is only supported for ACLR measurements set up in a spectrum channel. Please see the next chapter.

### 5.9.2 Using ACLR in a Spectrum Channel

When using the ACLR measurement in a normal spectrum channel, e.g. the following SCPI commands are used to read the required values:

| SCPI Analyzer-Query Measurement | CALC:MARK:FUNC:POW:RES? ACP  |
|---------------------------------|------------------------------|
| SCPI Analyzer-Query Power       | CALC:MARK:FUNC:POW:RES? CPOW |

By default, the maximum value of the replied ACLR-array is used after removing the first element (TX power). Optionally an index can be added in square brackets to select a specific entry of the replied array of values:

| SCPI Analyzer-Query Measurement | CALC:MARK:FUNC:POW:RES? ACP[1] |
|---------------------------------|--------------------------------|
| SCPI Analyzer-Query Power       | CALC:MARK:FUNC:POW:RES? CPOW   |

The *Channel Power ACLR* measurement has to be set up correctly in the spectrum channel according to the applied signal. A \*.dfl file has to be created in this status.

It might be needed to send the following SCPI command additionally to activate clear-write for the trace:

| Additional signal analyzer SCPI | :DISP:WIND:SUBW:TRAC1:MODE WRIT |  |
|---------------------------------|---------------------------------|--|
|---------------------------------|---------------------------------|--|

To get correct results for a sweep measurement, the levelling cannot be executed in the fast sweeping IQ window, but has to be done in a spectrum window as well. Optimizing ALRC in combination with MMO is therefore slow compared to an EVM-based MMO characterization. It is recommended to use noise-cancellation and the standard built-in auto-levelling for ACLR optimization.

## 6 Modulation Measurement Optimizer - Productive Phase

## 6.1 Autolevel - Loader

Once the MMO characterization is completed, the five key datapoints are stored in the \*.ini file.

These \*.ini files can be used to execute a fast and accurate auto-levelling on the analyzer, after a corresponding signal is applied at the right frequency with a random power level.

The MMO tool can execute this auto-levelling completely independent of the analyzer firmware. In this case the command to read the power value from the analyzer has to be provided in an equivalent way as for the characterization.

If the analyzer firmware supports MMO-based auto-levelling, the datapoints from an \*.ini file can be used to parametrize the internal auto-level and the MMO based auto-levelling can be executed by the analyzer firmware independent from the MMO tool.

The Use Firmware Function flag determines, which approach is used.

Keep the flag un-checked as default to make sure, that the MMO tool can execute the MMO based autolevelling independent from the specific analyzer firmware.

#### Switch to the AL-Loader tab of the MMO tool:

| 🐼 R&S®MMO   Vers. 2.1.0 | AL-Loader             | -                                                                                                 |   |
|-------------------------|-----------------------|---------------------------------------------------------------------------------------------------|---|
| Characterization        | Autolevel Loader      |                                                                                                   |   |
| 🖶 Char. Campaign        | Spectrum Analyzer IP: | 10.102.72.225                                                                                     |   |
| Output Log              | Set RF Path           | Set MW Path Use Firmware Function 2 VISA timeout 7                                                | 2 |
|                         | Autolevel file:       | Installer WLAN Example_221116-102238\MMO_221116-102238_INI_AL_11ax_160.wv-5.5+0.0GHz-5N102215.ini | ~ |
| AL-Loader               | SCPI Power:           | FETCh:BURSt:RMS?                                                                                  |   |
| Results                 | Load Custom Autolevel | Appiy Autolevel 5                                                                                 |   |
|                         |                       |                                                                                                   |   |
|                         | MMO log output        |                                                                                                   |   |
|                         |                       |                                                                                                   |   |
|                         |                       | 6                                                                                                 |   |
|                         |                       |                                                                                                   |   |
|                         |                       |                                                                                                   |   |
|                         |                       |                                                                                                   |   |
|                         |                       |                                                                                                   |   |
|                         |                       |                                                                                                   |   |
| About                   |                       |                                                                                                   |   |
|                         |                       |                                                                                                   |   |

1: IP-address or domain name of the signal analyzer

2: Use Firmware Function:

- If not selected, the auto-levelling will be controlled directly by the MMO tool without using specific instrument firmware features. Use this as default setting.
- If the analyzer firmware supports MMO-based auto-levelling, the AL-Loader will upload the characterization values in the \*.ini file to parametrize the firmware-based auto-levelling. The firmware can apply different characterization values in the RF- and the MW path, depending on the user's selection in the GUI.
- 3: Autolevel file: select the \*.ini file which contains the characterization parameters to load
- 4: SCPI Power: command to query the measured power value (only needed if executed using firmware functions). If the query replies an array of values, the maximum value of all entries in the array is used for further processing by default. Alternatively, a single-digit index can be provided to select a specific entry of the array e.g. FETCh:BURSt:RMS?[2]. Array indices are 0-based.
- 5: Execute:
- Load Custom Autolevel: read the parameters from the selected \*.ini file and activate the MMO based auto-levelling
- Apply Autolevel: Execute one auto-levelling either default or MMO-based
- Set Default Autolevel: Deactivate the MMO based auto-levelling and activate the default auto-level of the analyzer firmware
- 6: Status output window
- 7: VISA timeout: default value is 2 seconds

## 6.2 Verifying the MMO Auto-Levelling

The following screenshots are taken from an example, where firmware functions are not supported by the analyzer firmware. Exactly the same applies for the case with available firmware functions.

Apply the waveform of interest with a random power level to the signal analyzer, e.g. - 14dBm.

First execute the default, general auto-levelling:

| R&S®MMO   Vers. 2.0.2   AL-Loade | er                                                                                                    |              |                                                                                           |   |                       |   |  |  |  |
|----------------------------------|----------------------------------------------------------------------------------------------------|--------------|-------------------------------------------------------------------------------------------|---|-----------------------|---|--|--|--|
| Characterization                 | Autolevel Loader                                                                                                    |              |                                                                                           |   |                       |   |  |  |  |
| 🖶 Char. Campaign                 | Spectrum Analyzer IP:                                                                                                    |              | 10.114.0.224                                                                              |   |                       |   |  |  |  |
| Output Log                       | Set RF Path                                                                                                    |              | Set MW Path                                                                               |   | Use Firmware Function |   |  |  |  |
|                                  | Autolevel file:                                                                                                    |              | MMO WLAN Example_20211123-115216\MMO_211123_115421-AL_11ax_160.wv-5.5+0.0GHz-5N102215.ini |   |                       |   |  |  |  |
| 🖬 AL-Loader                      | SCPI Power:                                                                                                    |              | FETCh:BURSt:RMS?                                                                          |   |                       |   |  |  |  |
| Results                          | Load Custom Autolevel                                                                                                    |              | Apply Autolevel                                                                           | 2 | Set Default Autolevel | 1 |  |  |  |
|                                  | log cleared.<br>14:41:30,325 INFO :<br>14:41:30,331 INFO : Resetting Autolevelling<br>14:41:30,331 INFO : Rohe&Schwarz,FSM-26,1331.5003<br>14:41:30,405 INFO : Resetting Autolevelling<br>14:41:33,991 INFO :<br>14:41:34,919 INFO : Running Autolevelling<br>14:41:34,182 INFO : Running Autolevelling done. | K26/102215,: | 5.00-21.10.20.104 Beta                                                                    |   |                       |   |  |  |  |
| About                            |                                                                                                    |              |                                                                                           |   |                       |   |  |  |  |

The result for the waveform used in this example should be similar to the following:

| MultiView 💶 Spectrum 🚦 🗮 🗙 WLA                                                                                                    | N X                     | Level 🗕 关                     | ×                              |                                            |                                |                               | •                | WLAN<br>Mod Acc,                    |
|----------------------------------------------------------------------------------------------------|-------------------------|-------------------------------|--------------------------------|--------------------------------------------|--------------------------------|-------------------------------|------------------|-------------------------------------|
| Sample Rate Fs         320.0 MHz         Standard           PPDU/MCS/GI+HE-LTF         HE160-/5/7.2 µs         Meas Set           TRG:EXT1         YIG Bypass         Meas Set | up:1 Tx X 1 Rx:5        | IEEE 802 11ax<br>Simultaneous | Capt Time/Samp<br>Data Symbols | oles 1ms/320 000<br>1/10 000               |                                | SI<br>Pi                      | GL<br>PDUs 3 (3) | Signal<br>I Description             |
| 1 Magnitude Capture Freq 5 Att 7 dB                                                                                                    | li                      | a didang telijini dada anga   |                                | l <mark>e setelhaskalden e</mark> ntethask | han de Harlet Holes, prope     |                               | • 1 Clrw         | Input/<br>Input/                    |
| 20 dBm<br>-30 dBm<br>40 attikk i alkund (r., akil al likunadida il. (lik. 18.)                                                                                                 | nablati stika atterite. | An bhannaide d                | huhadas                        | eliterittabilatabilara.ada                 | l. In the screeces the term of | taulie. Its                   | ho Jallanada     | Signal<br>I Capture                 |
|                                                                                                    |                         |                               |                                |                                            |                                | , nn na <mark>hain</mark> n a | unde da la la    | Synch/<br>OFDM-<br>Demod.           |
| -70 dBm                                                                                                    |                         |                               |                                |                                            |                                |                               |                  | Tracking/<br>(Channel<br>Estimation |
| 0 s                                                                                                    |                         |                               |                                |                                            |                                |                               | 1.0 ms           | ₄∣ Demod                            |
| 2 Constellation • 1 Clrw                                                                                                    | 3 Result Sum            | mary Global                   |                                | barada D                                   | A                              |                               | 7                | Evaluation                          |
|                                                                                                    | PPDUs                   | - Kecognized:<br>Mir          | 4 Anal                         | limit                                      | Max                            | limit                         | Junit 🔺          | * Range                             |
|                                                                                                    | Pilot Bit Error         | Rate                          |                                | 0.00                                       |                                | 0.00                          | %                | Result<br>↓ Config                  |
|                                                                                                    | EVM All Cari            | riers 0.71                    | 0.72                           | 7.94                                       |                                | 7.94                          | %                | Display                             |
|                                                                                                    |                         | -42.9                         | -42.87                         | -22.00                                     | -42.80                         | -22.00                        | dB               | ' Config                            |
|                                                                                                    | EVM Data Ca             | rriers 0.72                   | 2 0.72                         | 7.94                                       |                                | 7.94                          | %                |                                     |
|                                                                                                    |                         | -42.9                         | -42.87                         | -22.00                                     | -42.80                         | -22.00                        | dB 📮             | Overview                            |
| *                                                                                                    |                         |                               |                                |                                            |                                | ady                           |                  | 19.10.2021                          |

Next, load the optimized parameters found during the characterization by selecting the correct \*.ini file, loading it, and running another auto-levelling:

| R&S®MMO   Vers. 2.0.2   AL-Loade | er                                                                                                    | - o x                                                                                       |
|----------------------------------|----------------------------------------------------------------------------------------------------|---------------------------------------------------------------------------------------------|
| Characterization                 | Autolevel Loader                                                                                                    |                                                                                             |
| 🖶 Char. Campaign                 | Spectrum Analyzer IP:                                                                                                    | 10.114.0.224                                                                                |
| Output log                       | Set RF Path                                                                                                    | Set MW Path Use Firmware Function                                                           |
| Cutput Log                       | Autolevel file:                                                                                                    | MMO WLAN Example_20211123-115216\MMO_211123_115421-AL_11ax_160.wv-5.5+0.0GHz-SN102215.ini 🔹 |
| 🖬 AL-Loader                      | SCPI Power:                                                                                                    | FETCh:BURSt:RMS7                                                                            |
| Results                          | Load Custom Autolevel                                                                                                    | Apply Autolevel 3 Set Default Autolevel                                                     |
|                                  | 14:46:17,119 INFO :<br>14:46:17,135 INFO : Running Autolevelling<br>14:46:17,139 INFO : Sending Adj:Lev<br>14:46:17,349 INFO : Running Autolevelling done.<br>14:46:19,087 INFO :<br>14:46:19,112 INFO : Setting Custom Autolevelling<br>14:46:20,665 INFO :<br>14:46:20,667 INFO :<br>14:46:20,739 INFO : directly controlling the SA<br>14:46:21,795 INFO : Running Autolevelling done. |                                                                                             |
| About                            |                                                                                                    |                                                                                             |

Now the EVM value achieved with MMO-optimized auto-levelling is displayed:

| MultiView 🖶                                        | Spectrum                         | <mark>!                                    </mark> | WLAN                  | ×          | Level                | <b>★</b> ×               | Level_AL            | . \star            | ×                                   |                        |                 |                        | WLAN<br>Mod Acc,             |                    |
|----------------------------------------------------|----------------------------------|----------------------------------------------------|-----------------------|------------|----------------------|--------------------------|---------------------|--------------------|-------------------------------------|------------------------|-----------------|------------------------|------------------------------|--------------------|
| Sample Rate Fs<br>PPDU/MCS/GI-<br>TRG:EXT1 PA 15   | ;<br>⊧HE-LTF HE16<br>dB YIG Bypa | 320.0 MHz<br>0-/5/7.2 μs<br>ss                     | Standard<br>Meas Setu | pi1 Tx 3   | IEEI<br>( 1 Rx: Sim  | E 802 11ax<br>nultaneous | Capt Ti<br>Data Sy  | me/Sampi<br>/mbols | l <b>es</b> 1ms/320 000<br>1/10 000 | )<br>)                 |                 | SGL<br>PPDUs 3 (       | Signa<br>Descript            | il<br>tion         |
| 1 Magnitude Capture Freq 5 Att 5 dB PA15 • 1 Cirw, |                                  |                                                    |                       |            |                      |                          |                     |                    |                                     |                        |                 |                        | Income                       |                    |
| - <mark>10 abn</mark>                              | -9.240 di                        | 17 <mark>Kanpanyak</mark>                          |                       | فليطلقهن   | ld ang gitt bin aiki | lang til faktalla        | estationa de los pr | u                  | وماعتقر وروار والماعية التعر        | adaa di Hidalaha yaar  | addaute wh      | <u>ى ئەلىلەرلەتتە.</u> | Fronter                      | /<br>nd            |
| 20 dBm<br>30 dBm                                   | dado - Il a                      | 6.6.มี ปากกล                                       | ud.                   | -<br>Na na | Lult time            | t i tradita al           | ւ է տենե մետ        |                    | nilak kir. Cirectus                 | Interaction            | ili Ülikus      | datat tele ti          | Signa<br>↓ Captur            | il<br>re           |
|                                                    |                                  |                                                    |                       |            |                      |                          |                     |                    |                                     | Synch<br>OFDM<br>Demod | i/<br>1-<br>d.  |                        |                              |                    |
| -70 dBm                                            |                                  |                                                    |                       |            |                      |                          |                     |                    |                                     |                        |                 |                        | Trackin<br>Chann<br>Estimati | ig/<br>iel<br>tion |
| 90 dBm                                             |                                  |                                                    |                       |            |                      |                          |                     |                    |                                     |                        |                 |                        |                              |                    |
| 10 ms                                              |                                  |                                                    |                       |            |                      |                          |                     |                    |                                     |                        |                 | 1 Demo                 | a                            |                    |
| 2 Constellation 0.1 City 3 Result Summary Global   |                                  |                                                    |                       |            |                      |                          |                     |                    |                                     |                        |                 |                        |                              |                    |
|                                                    |                                  |                                                    |                       | No. of     | PPDUs - R            | Recognize                | d: 4                | Analy              | /zed: 3                             | Analyzed Ph            | vsical Channel: | 3                      | Evaluati                     | ion                |
|                                                    |                                  |                                                    |                       |            | PDUs:                |                          | 1in                 | Mean               | Limit                               | Max                    | Limit           | Unit 4                 | I Range                      | e                  |
|                                                    |                                  |                                                    | -<br>-<br>-<br>-      | Pilot B    | it Error Ra          | ate                      |                     |                    | 0.00                                |                        | 0.00            | %                      | Result<br>I Config           | .t<br>g            |
|                                                    |                                  |                                                    | -                     | EVM        | All Carrie           | rs 0                     | .35                 |                    | 7.94                                |                        | 7.94            | %                      | Displa                       | ay                 |
|                                                    |                                  |                                                    | -                     |            |                      | -4                       | 9.21                | -49.20             | -22.00                              | -49.18                 | -22.00          | dB                     | Conne                        | 2                  |
|                                                    |                                  |                                                    |                       | EVM D      | ata Carrie           | ers 0                    | .35                 |                    | 7.94                                | 0.35                   | 7.94            | %                      |                              |                    |
|                                                    |                                  |                                                    |                       |            |                      | -4                       | 9.22                |                    | -22.00                              |                        | -22.00          | dB ,                   | Overview                     | w                  |
| v Ready [[]]]                                      |                                  |                                                    |                       |            |                      |                          |                     |                    |                                     |                        |                 | 19.10.202              | 1<br>30                      |                    |

## 7 MMO - Characterization Campaign

To MMO campaign manager helps to characterize a whole series of different waveforms and standards in one execution. It allows to step through a predefined list of MMO configurations and executes the characterizations one after the other:

| R&S®MMO   Vers. 2.0.2   Char. Ca | mpaign                                                                                                    | - 🗆 X                                    |
|----------------------------------|----------------------------------------------------------------------------------------------------|------------------------------------------|
| Characterization                 | Characterization Campaign                                                                                                    |                                          |
| 🖶 Char. Campaign                 | Please select campaign file                                                                                                    | Choose File MMO_Example_Campain_File.csv |
| Output Log                       | Start Characterization Campaign                                                                                                    | Cancel Characterization Campaign         |
| 🖆 AL-Loader                      | log cleared.<br>14:52:02,195 INFO :                                                                                                   |                                          |
| M Results                        | 14:52:02,217 INFO : Found/Created MVO sets:<br>14:52:02,233 INFO : MVO_campaign_0000.gin<br>14:52:02,249 INFO : MVO_campaign_0001.gin |                                          |
|                                  | 14:52:02,265 INFO : MMO_Campaign_0002.gin<br>14:52:02,280 INFO : ===================================                                  |                                          |
|                                  |                                                                                                    |                                          |
| About                            |                                                                                                    |                                          |

The single characterizations have to be defined in an *Excel*-style csv-file, where one line represents one MMO configuration with all its parameters.

| L  | A A   | B          | C         | D    | E    | F       | G       | H         | 1.1 | J       | K        | L ·     | M      | N      | 0       | P        | Q       | R      | S       | т      | U        | V      | W       | Х       | Y       | Z        | AA      | AB         | AC        | AD  |
|----|-------|------------|-----------|------|------|---------|---------|-----------|-----|---------|----------|---------|--------|--------|---------|----------|---------|--------|---------|--------|----------|--------|---------|---------|---------|----------|---------|------------|-----------|-----|
|    | MMC   | Campaig    | n File:   |      |      |         |         |           |     |         |          |         |        |        |         |          |         |        |         |        |          |        |         |         |         |          |         |            |           |     |
| 12 | fswip | o smwip    | wavefor   | pmin | pmax | sgchani | resetge | attcalget | req | saconfi | inisavep | runcals | evmscp | rmsscp | iqsweep | visatime | pauseat | usesen | useexis | dpdonp | freqoffs | compar | modefla | sascipi | sgscipi | visalogg | suppres | inifiletou | refclkinv | ert |
| 13 | 10.1  | 02. 10.102 | 2. AL_11a | -45  | 5    | 1       | 0       | 0         | 5.4 | FSVA3   | data\ca  | ( 1     | FETCh: | FETCh  | 3       | 3        | 0       | 0      | 0       | 20     |          | 0      |         |         |         | 0        | 0       |            |           |     |
| 4  | 10.1  | 02. 10.102 | 2. AL_11a | -45  | 5    | 1       | 0       | 0         | 5.5 | FSVA3   | data\ca  | ( 1     | FETCh: | FETCh  | 3       | 3        | 0       | 0      | 0       | 20     |          | 0      |         |         |         | 0        | 0       |            |           |     |
| 1  | 10.1  | 02. 10.102 | 2. AL_11a | -45  | 5    | 1       | 0       | 0         | 5.6 | FSVA3   | data\ca  | ( 1     | FETCh: | FETCh  | 3       | 3        | 0       | 0      | 0       | 20     |          | 0      |         |         |         | 0        | 0       |            |           |     |
|    | 6     |            |           |      |      |         |         |           |     |         |          |         |        |        |         |          |         |        |         |        |          |        |         |         |         |          |         |            |           |     |

The first line needs to contain the string MMO Campaign File:

The columns must contain the parameters in the following order and with the following headers in line 2:

fswip, smwip, waveform, pmin, pmax, sgchannel, resetgenerator, attcalgenerator, freq, saconfigfile, inisavepath, runcalsweep, evmscpi, rmsscpi, iqsweeptime, visatimeout, pauseaftersetup, useservfunc, useexistini, dpdonpoint, freqoffset, compareal, modeflag, sascipi, sgscipi, visalogging, suppressupload, inifiletouse, refclkinvert

The content of one line corresponds to the content of one \*.gin configuration file.

All result files are stored under the path provided in the inisavepath column.

## 8 Release Notes

#### **Modified functionality**

| Version | Functions                                                                                                    |
|---------|----------------------------------------------------------------------------------------------------|
| 2.1.0   | All files created during one execution start with "MMO_TimeStamp_TYP", with TimeStamp being identical for all; timestamp format is YYMMDD-HHMMSS; the filetype is indicated by 3 letters being one of INF, INI, IPL, SWE, SPL, GNI |
| 2.1.0   | MMO_log.txt file moved from the ".\" to the ".\data\tmp" directory                                                                                                    |
| 2.1.0   | An index can be provided optionally to the SCPI Analyzer Queries to request a specific index of array-type replies instead of automatically using the highest value in the array                                                   |
| 2.1.0   | ACLR as parameter: only supported in spectrum mode; the levelling for swept-spectrum mode measurements (SANALYZER) is done in spectrum mode now, which is slower but creates correct results                                       |
| 2.0.6   | Result files are sorted according to the result folder timestamp, newest on top. Previously the listing was in reverse alphabetical order.                                                                                         |
| 2.0.5   | Initial Version                                                                                                    |

#### Improvements

| Version | Improvements                                                                            |
|---------|-----------------------------------------------------------------------------------------|
| 2.1.0   | Avoid Backend-Connection-Lost errors and generally improved time-out handling           |
| 2.1.0   | Frequency added in the header of plots; mode flag added in *.ini file as comment        |
| 2.1.0   | Availability of wv and dfl files is checked on input (highlighted red if not)           |
| 2.0.6   | Fix of problem when using MMO in combination with the amplifier option of the analyzer. |
| 2.0.6   | Example configuration and result files are included.                                    |
| 2.0.6   | Default values for Pmin (-45dBm) and Pmax (5dBm) are used if not entered by the user.   |
| 2.0.6   | Entry for amplifier option added to the SCPI Analyzer-Query Power drop down list.       |
| 2.0.5   | Initial Version                                                                         |

#### Known issues

| Version | Known Issues                                                                                                    |
|---------|----------------------------------------------------------------------------------------------------|
| 2.x     | Pop-Up windows might show up behind the main GUI while MMO seems to be frozen.                                                   |
| 2.x     | MMO cannot be executed directly on an R&S <sup>®</sup> FSW, because the Internet Explorer is not supported by the Web-Framework. |

## 9 Appendix

- A characterization is only valid for a specific frequency and a specific waveform/bandwidth on the specific instrument. The same characterization might be used for similar frequencies and waveforms, if a certain reduction in the optimization of the measurement is accepted.

- To allow the MMO tool to run all requested power sweeps, the setup must support stable and reproducible results over the whole range of power values.

- To speed up the characterization, make sure to optimize your measurement setup e.g. by using single-slot EVM measurements instead of full-frame EVM. This requires an external trigger for the analyzer that indicates the start of the frame.

## **10 Ordering Information**

| Designation                  | Туре                      | Order No.    |
|------------------------------|---------------------------|--------------|
| Signal and Spectrum Analyzer | R&S <sup>®</sup> FSW26    | 1331.5003.08 |
| Signal and Spectrum Analyzer | R&S <sup>®</sup> FSVA3030 | 1330.5000.31 |
| Vector Signal Generator      | R&S <sup>®</sup> SMW200A  | 1412.0000.02 |

### Rohde & Schwarz

The Rohde & Schwarz electronics group offers innovative solutions in the following business fields: test and measurement, broadcast and media, secure communications, cybersecurity, monitoring and network testing. Founded more than 80 years ago, the independent company which is headquartered in Munich, Germany, has an extensive sales and service network with locations in more than 70 countries.

www.rohde-schwarz.com

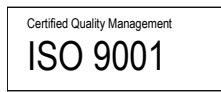

### Rohde & Schwarz training

www.training.rohde-schwarz.com

#### Rohde & Schwarz customer support

www.rohde-schwarz.com/support

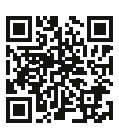

R&S<sup>®</sup> is a registered trademark of Rohde & Schwarz GmbH & Co. KG Trade names are trademarks of the owners. 1EF111 | Version 3e | 11.2022 Application Note | MODULATION MEASUREMENT OPTIMIZER Data without tolerance limits is not binding | Subject to change © 2021 Rohde & Schwarz GmbH & Co. KG | 81671 Munich, Germany www.rohde-schwarz.com